Login to Self Service and click on the "Academics" icon on the very left, then "Unofficial Transcript".

| Ngra.ucian                                              | 요= mcflyerm                        | ES-Signiout       |                                    |
|---------------------------------------------------------|------------------------------------|-------------------|------------------------------------|
|                                                         |                                    | MCBI              | (                                  |
| Elinandal(Information Choose a category to get started. | igue seir sei                      | vice.             |                                    |
| COURTER HAILER                                          | าร ระกอบนิสมรัง<br>ฟิลาจากมีสามาร์ | iu <sup>:</sup> - |                                    |
|                                                         | 1967 Size ad arguna e gan          | - Horgunu sonuko  |                                    |
|                                                         |                                    |                   | Graduation Overview                |
|                                                         | 0/0.5                              |                   |                                    |
| and the contral good way to full other and each anone.  |                                    |                   | i i i i i i annen arensenje: : : : |
|                                                         |                                    | ŋ                 |                                    |

You will then be able to view, print or download your unofficial transcript.

| activities (consecutes                                                                                                    | Unofficial Transcript |
|----------------------------------------------------------------------------------------------------|-----------------------|
| ะ<br>อาจจัดส <del>าปให้เป็น(อุณศรกรีต</del> : สารไว้ได้มีสีว่าวารู่มีอรียากอย่างปลาสู่อาชรางการสารสารสารสารสารสารสารสารสารสารสาร |                       |
| D. Transcript Transcript                                                                                                    |                       |
|                                                                                                    |                       |